1. In the left-hand area, select the 'Hochschul-Login' option. Search for 'Universität Bayreuth' and click the blue 'Anmelden über Hochschulaccount' button at the bottom right.

| e SMART vhb                                                                     |
|---------------------------------------------------------------------------------|
| LOKALER LOGIN Insbesondere für Autorinnen/Autoren der Lerneinheiten Annsbesoner |
| Patriorit*                                                                      |
|                                                                                 |

2. You will now be asked to enter your BT number and password. Enter this information to authenticate yourself:

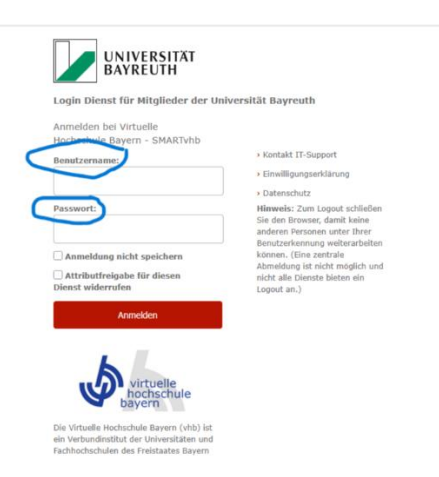

3. To start the course, click on the H5P document (highlited in yellow)

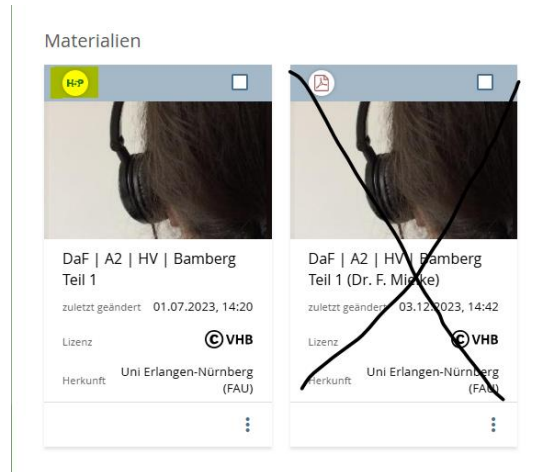